# Alert Management System

Super Admin User Guide

## **Inviting an Admin and Logging In**

#### 1. SuperAdmin Sends an Invitation

- SuperAdmin invites an Emergency Admin or Technical Financial Admin.
- SuperAdmin adds the admin's **email** in the system.
- The new admin gets an **email invitation**.

| Alerts Seniors Groups A | Iministrators Stores Packages                      |                                   | Uzi Yoshia<br>drive1@hugsen.com |
|-------------------------|----------------------------------------------------|-----------------------------------|---------------------------------|
| Administrators          |                                                    |                                   | Invite administrators           |
|                         |                                                    |                                   |                                 |
| Ne Administrator Name   | Email Invite administrator                         | rs × Assigned gro                 | oups Status Action              |
|                         | Fill in new administrato<br>them invitation on it. | ors emails below and we will send |                                 |
|                         | Role                                               |                                   |                                 |
|                         | EMERGENCY ADMIN                                    | N •                               |                                 |
|                         | Email                                              |                                   |                                 |
|                         | Cancel Save                                        |                                   |                                 |
|                         |                                                    |                                   |                                 |

### **Email Invitation**

- The new admin receives an email (see screenshot below).
- In this email, there is a **link**.
- The new admin must **click on the link** in the email.

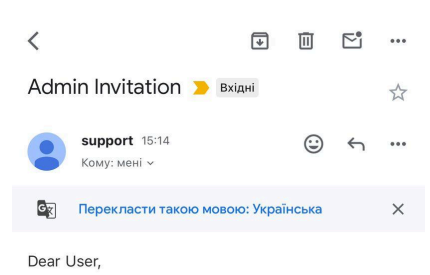

We are pleased to invite you to become an administrator in our system. Your assistance will be invaluable to us, and we are confident that your contribution will help us reach new heights.

To complete your registration and gain access to the admin panel, please click on the following link: https://admin.hugsen.com/create-admin? email=pokhalskaa@gmail .com&token=rmjTRASR6koYsUmD1Dfk

Thank you, Hugsen Team

| ← Big | повісти | → Перес  | лати 😳 |
|-------|---------|----------|--------|
| 1 0.4 | nobionn | 1. Hopoo |        |

### **Creating a Password**

- After clicking the link, the new admin sees a **page to create a password** (see screenshot).
- The new admin should **enter a password** for their account.

|                                        | HUGSEN                                    |      |
|----------------------------------------|-------------------------------------------|------|
| Crea                                   | te account                                |      |
| You use email addres                   | ss pokhalskaa@gmail.comto cre<br>account. | eate |
| * Create password                      |                                           |      |
|                                        |                                           | Ø    |
| Password must be at le special symbol. | east 8 characters, 1 number or            |      |
| * Confirm password                     |                                           |      |
|                                        |                                           | ø    |
|                                        |                                           |      |

## **Filling in Personal Information**

• After creating a password, the new admin fills in their **personal information**.

|                 | HUGSEN                                                     |
|-----------------|------------------------------------------------------------|
| Perse           | onal information                                           |
| Fill in your pe | ersonal information below to complete<br>account creation. |
| * First name    |                                                            |
| * Last name     |                                                            |
| * Phone number  | r                                                          |
|                 | Create account                                             |
|                 | Back                                                       |

### Logging In

- The admin then sees a page to **enter their email** and the **new password** they created.
- After entering the details, they log in and see the Alerts page.

| HUCSEN                                  |   |
|-----------------------------------------|---|
| Login                                   |   |
| example@mail.com                        |   |
| Password<br>loginPage.enterYourPassword | Ø |
| Remember me                             |   |
| Forgot password?                        |   |
| Log in                                  |   |

### **Alerts Section Instruction**

|     | Alerts              | Seniors       | Groups Admini                                | istrators Stores | Packages   |                  |                 |           |                  |                       | Uzi Yo<br>drive1@                                                  | shia<br>hugsen.com       |
|-----|---------------------|---------------|----------------------------------------------|------------------|------------|------------------|-----------------|-----------|------------------|-----------------------|--------------------------------------------------------------------|--------------------------|
| Ale | erts                |               | ٩ (                                          | ♀ Show filters   | s <b>O</b> |                  |                 |           |                  |                       |                                                                    |                          |
| N≘  | Date &<br>Time      | Alert<br>Type | Alert Name                                   | Alert Status     | Requests   | Device<br>status | Senior<br>Name  | City      | Mobile<br>Number | Panel Phone<br>Number | Caregiver                                                          | Emergency<br>Call Center |
| 1   | 13/11/2024<br>15:00 | Yellow        | Senior was not in<br>Restroom for 8<br>Hours | Unresolved       | 0          | Paired           | אסתר שרון       | Jerusalem | 0506204091       | 467191023412117       | עוזי יושיע.<br>חיים שרון                                           | No                       |
| 2   | 13/11/2024<br>14:15 | Red           | Inactive for 3 hours                         | Unresolved       | 0          | Paired           | Yurii<br>Kochut | Bet Dagan | 0990142594       | 467191023490111       | Yurii<br>Caregiver,<br>Yura<br>Kochut,<br>Yura<br>Kochut, Yu<br>Kj | No                       |
| 3   | 13/11/2024<br>14:00 |               | Green Status                                 | Resolved         | 0          |                  | דני שבאנוב      |           | 0505710000       |                       |                                                                    | No                       |
| 4   | 13/11/2024<br>14:00 |               | Green Status                                 | Resolved         | 0          | Paired           | רוחמה כהן       |           | 0525566181       | 467191023415555       | עוזי יושיע,<br>Avi Cohen,<br>יוסי כהן                              | No                       |

#### 1. What You See

- This section shows **alerts** (notifications) about seniors.
- Alerts show when there is an issue or status update.

#### 2. Columns Explained

- $\circ$  **N** $_{2}$ : The number of the alert.
- Date & Time: When the alert happened.
- Alert Type: The color shows the alert level:
  - **Red**: High alert.
  - Yellow: Medium alert.
  - **Green**: Normal status.
  - General: Informative message.
- Alert Name: A short description of the alert (example: "Senior was not in Dining Room for 6 Hours").
- Alert Status: Shows if the alert is "Resolved" or "Unresolved." You can change statuses.
- **Requests**: Number of requests (if any).
- Device Status: Shows if the device is "Paired" or "Not Paired."
- Senior Name: Name of the senior person.
- **City**: Where the senior lives.
- Mobile Number: Senior's phone number.
- **Panel Phone Number**: Contact number for the panel.
- **Caregiver**: Name(s) of the caregiver(s).

• **Emergency Call Center**: "Yes means that senior has connected the Emergency Call Center Service,"; "No," means opposite.

### **Filtering Alerts**

| 0 | Use the | Show | Filters | button | to find | specific | alerts. |
|---|---------|------|---------|--------|---------|----------|---------|
|---|---------|------|---------|--------|---------|----------|---------|

| 🗙 Filter                         | Clear App | Adı                  |               |          |                  |                    |           |                  |                       | Uzi Yo<br>drive1@                                      | shia<br>∙hugsen.com ▼    |
|----------------------------------|-----------|----------------------|---------------|----------|------------------|--------------------|-----------|------------------|-----------------------|--------------------------------------------------------|--------------------------|
| Applied Filter                   |           |                      |               |          |                  |                    |           |                  |                       |                                                        |                          |
| Alert Type                       |           | م<br>^               | ♀ Show filter | s 🕕      |                  |                    |           |                  |                       |                                                        |                          |
| Red Yellow                       |           | ,                    | Alert Status  | Requests | Device<br>status | Senior<br>Name     | City      | Mobile<br>Number | Panel Phone<br>Number | Caregiver                                              | Emergency<br>Call Center |
| General                          |           | not in<br>or 8       | Unresolved    | 0        | Paired           | אסתר שרון          | Jerusalem | 0506204091       | 467191023412117       | עוזי יושיע,<br>חיים שרון                               | No                       |
| Alert Status Unresolved Resolved |           | ^                    |               |          |                  |                    |           |                  |                       | Yurii<br>Caregiver,<br>Yura                            |                          |
| Requests Unresolved Resolved     |           | ∧ <sup>•</sup> 3 hou | Unresolved    | 0        | Paired           | Yurii<br>Kochut    | Bet Dagan | 0990142594       | 467191023490111       | Kochut,<br>Yura<br>Kochut,<br>Yura<br>Kochut, Yu<br>Kj | No                       |
| City<br>Emergency Call Center    |           | × us<br>∨            | Resolved      | 0        |                  | דני שבאנוב         |           | 0505710000       |                       |                                                        | No                       |
|                                  |           | us                   | Resolved      | 0        | Paired           | רוחמה כהן          |           | 0525566181       | 467191023415555       | עוזי יושיע,<br>Avi Cohen,<br>יוסי כהן                  | No                       |
|                                  |           | us                   | Resolved      | 0        |                  | Moses<br>Weinstein |           | 0000000020       |                       |                                                        | No                       |

• Click on any alert to see more details or take action (if available).

- Red alerts are important! Check them quickly.
- If an alert is "Unresolved," it needs attention.

### **Viewing Alert Details**

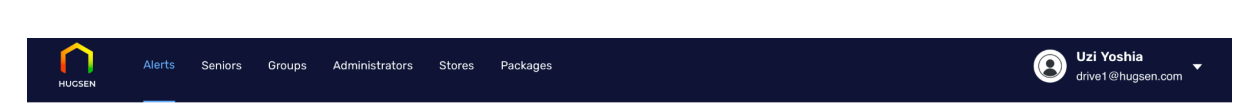

Alerts / Senior was not in Dining Room for 7 Hours

#### Senior was not in Dining Room for 7 Hours

Date & Time: 13-11-2024 13:00

|                                    |                                                                                                | Caregiver's comment                                                                                                    |
|------------------------------------|------------------------------------------------------------------------------------------------|----------------------------------------------------------------------------------------------------|
| RED                                |                                                                                                |                                                                                                    |
| Yurii Kochut                       |                                                                                                |                                                                                                    |
| 0990142594                         |                                                                                                |                                                                                                    |
| Lviv 1                             |                                                                                                |                                                                                                    |
|                                    |                                                                                                |                                                                                                    |
| Bet Dagan                          |                                                                                                |                                                                                                    |
| Yurii Caregiver, Yura Kochut, Yura |                                                                                                |                                                                                                    |
|                                    | RED<br>Yurii Kochut<br>0990142594<br>Lviv 1<br>Bet Dagan<br>Yurii Caregiver, Yura Kochut, Yura | Caregiver's comment       RED       Yurii Kochut       0990142594       Lviv 1       Bet Dagan       Yurii Caregiver, Yura Kochut, Yura |

- You can **click on the alert name** to see more details.
- In the alert details, you can view:
  - Date & Time of the alert
  - Alert Name
  - Alert Status (Resolved or Unresolved). You can change status.
  - Alert Type
  - Senior's Name
  - Senior's Phone Number
  - Senior's Address and City
  - Caregivers of the Senior
  - Caregiver's Comment
  - Details of the alert
- You can also Add Comment to the alert.

## **Seniors Section Instructions**

|           | Alerts Seniors Group | os Administrators Stores Packa | ges          |      |             |          |         |                    | Olena Pokhalska<br>olena.pokhalska@group107.com |
|-----------|----------------------|--------------------------------|--------------|------|-------------|----------|---------|--------------------|-------------------------------------------------|
| Seni      | ors                  |                                |              |      |             |          |         |                    |                                                 |
| Search Se |                      | Q Show filters ()              |              |      |             |          |         |                    |                                                 |
| N2        | Senior Name          | Panel phone number             | Phone number | City | Status      | Requests | Groups  | Caregivers         | Call Center User                                |
| 1         | דני שבאנוב           |                                | 0505710000   |      | No verified | 0        |         |                    | No                                              |
| 2         | רוחמה כהן            | 467191023415555                | 0525566181   |      | Active      | 0        |         | 2+ עודי יושיע      | No                                              |
| 3         | Moses Weinstein      |                                | 000000020    |      | Blocked     | 0        | Belgium |                    | No                                              |
| 4         | Rebecca Greenberg    |                                | 000000019    |      | Blocked     | 0        | Belgium |                    | No                                              |
| 5         | David Klein          |                                | 000000018    |      | Blocked     | 0        | Belgium |                    | No                                              |
| 6         | Naomi Abramson       |                                | 000000017    |      | Blocked     | 0        | Belgium |                    | No                                              |
| 7         | Eli Schwartz         |                                | 000000016    |      | Blocked     | 0        | Belgium |                    | No                                              |
| 8         | Sarah Hoffman        |                                | 000000015    |      | Blocked     | 0        | Belgium |                    | No                                              |
| 9         | Joseph Levy          |                                | 000000014    |      | Blocked     | 0        | France  |                    | No                                              |
| 10        | Deborah Goldberg     |                                | 000000013    |      | Blocked     | 0        | France  |                    | No                                              |
|           |                      |                                |              |      |             |          |         | 1-10 of 30 items < | 1 2 3 > 10 / pag                                |

#### 1. What You See

- This section shows **seniors** in the system.
- You can see their names, phone numbers, and other details.

#### 2. Columns Explained

- $N_{2}$ : Number of the senior.
- Senior Name: The name of the senior.
- **Panel Phone Number**: Phone number linked to the panel.
- Phone Number: The senior's mobile phone number.
- **City**: City where the senior lives.
- Status: Shows if the senior is Active, Blocked, or Not Verified.
- **Requests**: Number of requests for this senior.
- **Groups**: Shows the group(s) the senior is in.
- **Caregivers**: Name(s) of the caregiver(s) for this senior.
- Call Center User: Shows "Yes" if the senior uses the call center, "No" if they don't.

#### 3. What You Can Do

- Use the **Show Filters** button to find a specific senior.
- Click on a senior's name for more details or actions (if available).

- Check the Status column to see if the senior is active or blocked.
- Groups can help you see which country or area the senior belongs to.

## **Senior's General Information Section Instructions**

| Alerts Seniors Groups Administra                                                    | ators Stores Packages                            | 🕡 Olena Pokhalska<br>olena pokhalska@group107.com 🔻                                                                                                    |
|-------------------------------------------------------------------------------------|--------------------------------------------------|----------------------------------------------------------------------------------------------------|
| Seniors / רחמה כהן<br>רוחמה כהן<br>General information Requests Connection device 🔮 | Peckage Billings Invoices                        |                                                                                                    |
| General details                                                                     |                                                  | npurngesenty State developmer Google Der developmer II                                                                                                    |
| Gender                                                                              | NO DATA                                          | גראוי שופט קרא יבול לטען את מפות.<br>גראוי שופט גראוי קראוי קרא יבול לטען את מפות גראוי אייגר גראוייקר גראוייר גראוייר גראוייר גראוייר גראוייר גראוי                                                                                                    |
| Email                                                                               | cruhama10@gmail.com                              |                                                                                                    |
| Phone number                                                                        | 0525566181                                       | the state and with your month to the state                                                                                                    |
| Address                                                                             |                                                  |                                                                                                    |
| City                                                                                |                                                  | יות טולתביה אין אין אין אין אין אין אין אין אין אין                                                                                                    |
| Country                                                                             |                                                  | A DECEMBER OF A DECEMBER OF A |
| Caregivers (3)                                                                      | יוסי כהן, Avi Cohen, עוזי יושיע, Avi Cohen, יוסי |                                                                                                    |
| + Add neighbour                                                                     |                                                  | Coogle                                                                                                    |
| Emergency call center                                                               | No                                               |                                                                                                    |
| Group                                                                               |                                                  |                                                                                                    |

#### 1. What You See

- This page shows **basic details** about the senior.
- You can also see a **map** on the right side to locate the senior.

#### 2. Details Explained

- Gender: Shows if the senior is male or female.
- **Email**: The senior's email address.
- **Phone Number**: The senior's mobile phone number.
- Address: The address where the senior lives.
- **City**: The city of the senior.
- **Country**: The country of the senior.
- Caregivers: Names of people who take care of the senior.
- **Emergency Call Center**: "Yes means that senior has connected the Emergency Call Center Service,"; "No," means opposite.
- **Group**: Shows the senior's assigned group.

#### 3. What You Can Do

- Add Neighbour: Click this link to add a neighbor contact for the senior.
- Map: Use the map to see the senior's location.
- 4. Tips
  - Check Caregivers to see who is responsible for this senior.
  - If the senior has no data in a field (for example, gender or address), it may need to be updated from Admin Panel or from Senior App.

### **Requests Section Instruction**

| HUCSEN A                     | Alerts Seniors Groups Admi    | nistrators Stores Packages |         |        |                 | Olena Pokhalska<br>olena.pokhalska@group107.com 🔻 |
|------------------------------|-------------------------------|----------------------------|---------|--------|-----------------|---------------------------------------------------|
| Seniors / מה כהן             | רוחנ                          |                            |         |        |                 |                                                   |
| מה כהן<br>General informatio | on Requests Connection device | Package Billings Invoices  |         |        |                 |                                                   |
| N2                           | Request type                  | Date & Time                | Author  | Status | Text of Request | Action                                            |
|                              |                               |                            | No data |        |                 |                                                   |

#### 1. What You See

- This page shows requests from the person who created the request.
- You can see details like request type, date, author, status, and the text of the request.

#### 2. Columns Explained

- $\circ$  **N** $_{2}$ : Number of the request.
- **Request Type**: Type of request (example: help, issue, etc.).
- **Date & Time**: When the request was made.
- **Author**: Person who created the request.
- Status: Shows if the request is resolved or still open.
- Text of Request: Description or details of the request.
- Action: Any action you can take (like resolving the request).

#### 3. What You Can Do

• View the requests to see if any help or action is needed for this senior.

#### 4. Tips

• Check **Status** to see if a request is still open and needs attention.

## **Connection Device Section Instructions**

| Alerts Seniors<br>Seniors / ווחמה כהן | Groups Administrators  | Stores Packages         |        |                          |        | Olen<br>otena      | a Pokhalska<br>pokhalska@group107.com |  |
|---------------------------------------|------------------------|-------------------------|--------|--------------------------|--------|--------------------|---------------------------------------|--|
| Ceneral information Requests          | Connection device 0 Pa | okage Billings Invoices |        |                          |        |                    |                                       |  |
| Panel                                 |                        |                         |        |                          |        |                    |                                       |  |
| Account ID                            |                        |                         |        | 00063949                 |        |                    |                                       |  |
| Panel phone number                    |                        |                         |        | 467191023415555          |        |                    |                                       |  |
| Installation date & time              |                        |                         |        | 05.11.2024 12:11 NO DATA |        |                    |                                       |  |
| Status                                |                        |                         |        | Active                   |        |                    |                                       |  |
| Main Door                             |                        | Bedroom                 |        | Restroom                 |        | Living Room        |                                       |  |
| Battery status                        | ОК                     | Battery status          | ОК     | Battery status           | ОК     | Battery status     | ОК                                    |  |
| Tampered status                       | ОК                     | Tampered status         | OK     | Tampered status          | Οκ     | Tampered status    | ОК                                    |  |
| Pairing status                        | Paired                 | Pairing status          | Paired | Pairing status           | Paired | Pairing status     | Paired                                |  |
| Supervision status                    | ОК                     | Supervision status      | OK     | Supervision status       | ОК     | Supervision status | ОК                                    |  |
| Dining Room                           |                        | Emergency Pendant       |        |                          |        |                    |                                       |  |
| Battery status                        | ОК                     | Battery status          | ок     |                          |        |                    |                                       |  |
| Tampered status                       | ОК                     | Tampered status         | ОК     |                          |        |                    |                                       |  |

#### 1. What You See

- This page shows **device information** for the senior.
- It includes details for each **room** (like the main door, bedroom, restroom, etc.) and their **connection status**.

#### 2. Panel Details

- Account ID: ID number of the senior's account.
- Panel Phone Number: The phone number linked to the senior's panel.
- Installation Date & Time: When the panel was installed.
- **Status**: Shows if the panel is "Active" or not.

#### 3. Room and Device Status

- Each room or device (Main Door, Bedroom, etc.) shows:
  - **Battery Status**: "OK" if the battery is working well.
  - **Tampered Status**: "OK" if the device has not been moved or broken.
  - **Pairing Status**: "Paired" if connected correctly.
  - Supervision Status: "OK" if the device is being monitored.

#### 4. What You Can Do

- Check the **status** of each device to make sure everything is "OK" and "Paired."
- 5. Tips
  - If any status is not "OK" or "Paired," the device may need attention.
  - Check the **Battery Status** regularly to ensure devices are powered.

## **Package Section Instructions**

| Alerts Seniors Groups Administrators                             | Stores Packages              |
|------------------------------------------------------------------|------------------------------|
| Seniors / רוחמה כהן                                              |                              |
| רוחמה כה<br>General information Requests Connection device 🌒 Pac | kage Billings Invoices       |
| Package details                                                  |                              |
| Package name                                                     | ₪ הנחה להשקת מכירה באתר 1000 |
| Cost of the device                                               | ₪ 2249                       |
| Cash discount for the first 100 subscribers                      | 12 0 ₪                       |
| Device cost after discount                                       | w2249                        |
| Payment                                                          | nu 1 - 3                     |
| Subscription fees without obligations                            | B 1                          |

#### 1. What You See

- This page shows **package details** for the senior.
- It includes information about the **device cost** and **payment options**.

#### 2. Package Details Explained

- **Package Name**: The name of the package chosen.
- **Cost of the Device**: The full price of the device.
- **Cash Discount for the First 100 Subscribers**: Discount for early subscribers (if any).
- Device Cost After Discount: The device cost after applying any discounts.
- **Payment**: The payment plan or options available.
- Subscription Fees Without Obligations: Monthly fee if no long-term contract.

#### 3. What You Can Do

• Review this section to understand the **cost** and **payment** options for the senior's package.

- Check for any **discounts** that may apply.
- Review the **payment plan** to see if it matches the senior's needs.

## **Billings Section Instructions**

|                            | Alerts Seniors Groups Admini                                               | istrators Stores Packages |       |         |                  | Olena Pokhalska<br>olena.pokhalska@group107.com |  |
|----------------------------|----------------------------------------------------------------------------|---------------------------|-------|---------|------------------|-------------------------------------------------|--|
| Seniors / ה כהן            | רותמ                                                                       |                           |       |         |                  |                                                 |  |
| תה כהן<br>General informat | Ceneral Information Requests Connection device 🚯 Package Billings Involces |                           |       |         |                  |                                                 |  |
| Ne Ne                      | Order #                                                                    | Package Type              | Price | Sold by | Date & Time      | Status                                          |  |
| 1                          | 1200                                                                       | Package 1                 | ≅ 0   |         | 05.11.2024 12:11 | Processing                                      |  |
| 2                          | 1207                                                                       | Package 1                 | N 1   |         | 06.11.2024 00:11 | Processing                                      |  |

#### 1. What You See

- This page shows **billing details** for the senior.
- You can see information about orders, prices, and payment status.

#### 2. Billing Details Explained

- $N_{2}$ : Number of the order.
- **Order #**: Order number (click to view more details about the order).
- **Package Type**: The type of package ordered.
- **Price**: The price of the order.
- Sold By: The person or source who sold the package.
- **Date & Time**: When the order was placed.
- Status: Shows if the order is "Processing" or completed.

#### 3. What You Can Do

- Click on the **Order #** to see more details about each order.
- Check the **Status** to know if the order is still processing or done.

- Review **Price** to confirm the correct amount is charged.
- Make sure the **Status** is updated if any action is needed.

### **Invoices Section Instructions**

| Alert:                         | s Seniors Groups Adm       | ninistrators Stores Packages |             |         | Olena Pokhalska<br>olena.pokhalska@group107.com |
|--------------------------------|----------------------------|------------------------------|-------------|---------|-------------------------------------------------|
| Seniors / רוחמה כהן            |                            |                              |             |         |                                                 |
| חמה כהן<br>General information | Requests Connection device | Package Billings trycices    |             |         |                                                 |
|                                | Ns                         | Invoice #                    | Date & Time | Actions |                                                 |
|                                |                            |                              | No data     |         |                                                 |

#### 1. What You See

- This page shows **invoices** for the senior.
- It includes information about each invoice and its details.

#### 2. Invoice Details Explained

- $\circ$  **N** $_{2}$ : Number of the invoice.
- **Invoice** #: Unique number for each invoice.
- Date & Time: When the invoice was created.
- Actions: Any actions available (such as viewing or downloading the invoice).

#### 3. What You Can Do

• If there are invoices, you can click on them to view more details or take action.

#### 4. Tips

• Check invoices regularly to keep track of payments and billing.

## **Groups Section Instructions**

|                            | Alerts Seniors Groups Administ | rators Stores Packages |                           | Olena Pokhalska<br>olena.pokhalska@group107.com |
|----------------------------|--------------------------------|------------------------|---------------------------|-------------------------------------------------|
| <b>Grou</b><br>Search grou | ps<br>• a                      |                        |                           | Create group                                    |
| Ne                         | Group name                     | Participants (Seniors) | Financial Technical Admin | Emergency Admin                                 |
| 1                          | Israel                         | 9                      | Yurii Kochut              | Alionka Pokhalska                               |
| 2                          | France                         | 6                      | Yurii Kochut              | Alionka Pokhalska                               |
| 3                          | Switzerland                    | 7                      | Yurii Kochut              | Alionka Pokhalska                               |
| 4                          | Belgium                        | 7                      | Yurii Kochut              | Alionka Pokhalska                               |

#### 1. What You See

- This page shows **groups** of seniors by country or area.
- It includes details about each group, like the number of participants and the admins.

#### 2. Group Details Explained

- $N_{2}$ : Number of the group.
- **Group Name**: The name of the group.
- **Participants (Seniors)**: Number of seniors in the group.
- Financial Technical Admin: The admin responsible for financial and technical tasks.
- Emergency Admin: The admin responsible for emergency tasks.

#### 3. What You Can Do

- Create Group: Click the "Create group" button to add a new group.
- Click on an admin's name to view more details about their role.

- Use the **search bar** to find a specific group quickly.
- Make sure each group has assigned admins to manage tasks.

## **Administrators Section Instructions**

|        | Alerts Seniors Groups | Administrators Stores Package: | 3             |                           |                                      | Olena Poki<br>olena.pokhals | nalska<br>.ka@group107.com |
|--------|-----------------------|--------------------------------|---------------|---------------------------|--------------------------------------|-----------------------------|----------------------------|
| Adr    | ninistrators          |                                |               |                           |                                      | Inv                         | ite administrators         |
| Search | alert                 | Q                              |               |                           |                                      |                             |                            |
| N≘     | Administrator Name    | Email                          | Phone number  | Role                      | Assigned groups                      | Status                      | Action                     |
| 1      | Yurii Kochut          | kochutyura@gmail.com           | +380990142999 | Financial Technical Admin | Belgium, Switzerland, France, Israel | ACTIVE                      |                            |
| 2      | Alionka Pokhalska     | pokhalska@gmail.com            | 0673469564    | Emergency Admin           | Belgium, Switzerland, France, Israel | ACTIVE                      |                            |
|        |                       |                                |               |                           |                                      | 1-2 of 2 items < 1          | $>$ $-$ 10 / page $\vee$   |

#### 1. What You See

- This page shows a list of **administrators**.
- You can see details like name, email, role, and assigned groups.

#### 2. Administrator Details Explained

- $\circ$  **N** $_{2}$ : Number of the administrator.
- Administrator Name: The name of the admin.
- **Email**: The admin's email address.
- **Phone Number**: The admin's phone number.
- Role: The admin's role (Financial Technical Admin, Emergency Admin).
- Assigned Groups: The groups (countries or areas) the admin is responsible for.
- Status: Shows if the admin is "Active."
- Action: Any actions you can take (such as editing or removing the admin).

#### 3. What You Can Do

- Invite Administrators: Click this button to add a new administrator.
- Click on the admin's name for more details about their role.

- Use the **search bar** to find a specific administrator.
- Check the **status** to ensure the admin is active.

### **Store Section Instructions**

| HUGSEN     | Alerts Seniors Groups | Administrators Stores Pa | skages                     |         | Olena Pokhalska<br>olena.pokhalska@group107.com 🔻 |
|------------|-----------------------|--------------------------|----------------------------|---------|---------------------------------------------------|
| Stor       | e                     |                          |                            |         |                                                   |
| Search sto | re, seller            | Q                        |                            |         |                                                   |
| Nz         | Store name            | Store type               | Phone number at the branch | Address | Sold packages                                     |
|            |                       |                          |                            |         |                                                   |
|            |                       |                          | No data                    |         |                                                   |
|            |                       |                          | No data                    |         |                                                   |

#### 1. What You See

- This page shows a list of **stores**.
- You can view information like store name, type, and contact details.

#### 2. Store Details Explained

- $N_{2}$ : Number of the store.
- Store Name: The name of the store.
- Store Type: Type of store (for example, online, physical).
- Phone Number at the Branch: Contact phone number for the store.
- Address: The location of the store.
- Sold Packages: Number of packages the store has sold.

#### 3. What You Can Do

- Use the **search bar** to find a specific store by name or seller.
- View details about each store's type and contact information.

- Check the Sold Packages column to see which stores are performing well.
- Keep store information updated for accurate records.

### **Packages Section Instructions**

| Alerts Seniors Gro<br>HUGSEN            | oups Administrators | Stores Packages        |                             | olena.pokhalska@group107.com                |         |                                             |      |
|-----------------------------------------|---------------------|------------------------|-----------------------------|---------------------------------------------|---------|---------------------------------------------|------|
| Packages                                |                     |                        |                             |                                             |         |                                             |      |
| ₪ הנחה להשקת מכירה באתר 1000            |                     | סקה עד 36 תשלומים      | V                           | תשלום חודשי ללא התחייבות                    |         | ״השומר האישי GuardianPro                    |      |
| Cost of the device                      | 囤 2249              | Cost of the device     | w 3249                      | Cost of the device                          | ₪ 2000  | Cost of the device                          | 1 ھ  |
| Cash discount for the first 100 subscri | bers n≥0            | Cash discount for the  | first 100 subscribers 🛛 🔊 0 | Cash discount for the first 100 subscribers | 0 ھ     | Cash discount for the first 100 subscribers | r⊒ 0 |
| Device cost after discount              | pi 2249             | Davice cost after disc | ount pi 3240                | Device cost after discount                  | pi 2000 | Device cost after discount                  | p. 1 |

12 - 36

เข1

#### 1. What You See

Subscription fees without obligations

Payment

- This page shows **different packages** available for seniors.
- Each package has details like device cost, payment options, and subscription fees.

Payment

Subscription fees without obligations

1-1

₪ 249

Payment

Subscription fees without obligations

1-1

r⊎ 1

#### 2. Package Details Explained

1-3

ര 1

• **Cost of the Device**: The price of the device.

Subscription fees without obligations

- **Cash Discount for the First 100 Subscribers**: Special discount for the first 100 people (if any).
- Device Cost After Discount: The device price after applying any discount.
- **Payment**: Payment plan or options, shown in months (example: "1 3" means 1 to 3 months).
- Subscription Fees Without Obligations: Monthly fee if there is no contract.

#### 3. What You Can Do

0

Review each package to understand the cost and payment options.

- Choose the package that best fits the senior's needs and budget.
- Look for any **discounts** available to save on costs.